## Φύλλο Εργασίας 3-Δημιουργία Μενού –Εισαγωγή Αρχείου Βίντεο

## Φύλλο Εργασίας 3

Θα δημιουργήσω ένα μενού περιήγησης για την αρχική μου σελίδα. Το Wikispace παρέχει έναν αυτόματο τρόπο δημιουργίας ενός μενού περιήγησης.

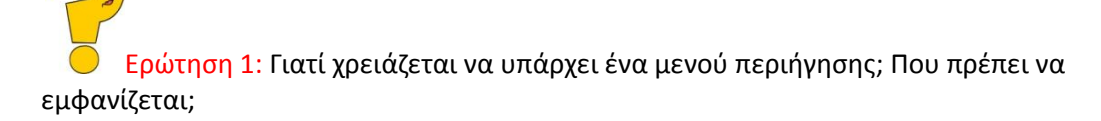

Ακολουθήστε τις παρακάτω οδηγίες.

**Βήμα 1:** Συνδεθείτε με τα στοιχεία του λογαριασμού που θα σας δοθούν στην πλατφόρμα wikispaces (<u>www.wikispaces.com</u>)

**Βήμα 2:** Επιλέξετε **My Wikis-15dimteam1** π.χ. για την ομάδα 1. **Βήμα 3:** Στο δεξί μέρος της οθόνης επιλέξτε το μενού κάτω από τις επιλογές **edit navigation** 1 (Εικόνα 1).

**Βήμα 4:** Επιλέγω Add και δημιουργείτε ένα μενού αυτόματα από το Wikispace. Το όνομα του είναι **space.menu**. Περιέχει τα ονόματα όλων των σελίδων που έχω δημιουργήσει.

Ερώτηση 2: Τα ονόματα των σελίδων εμφανίζονται με βάση το θέμα της ομάδας μου ή με βάση το όνομα που έδωσα

αρχικά στην σελίδα; Γιατί συμβαίνει αυτό;

**Βήμα 5:** Επιλέγω την σελίδα space.menu και πατάω Edit (Επεξεργασία) .

**Βήμα 6:** Σβήνω από την σελίδα με το πλήκτρο Del το στοιχείο Include Navigation(Εικόνα 2).

**Βήμα 7:** Γράφω τρείς λέξεις την μία κάτω από την άλλη με Enter, π.χ. η ομάδα με θέμα το πληκτρολόγιο θα γράψει: Αρχική

Πληκτρολόγιο

Εικόνα Πληκτρολογίου

**Βήμα 8:** Αλλάζω τα γράμματα σε Arial Black και μέγεθος σε 120%.

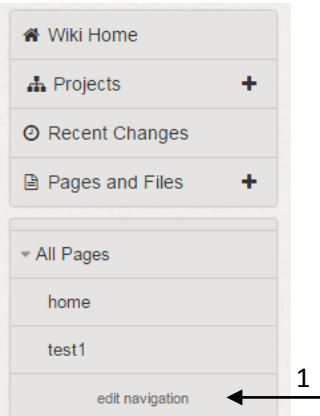

Εικόνα 1

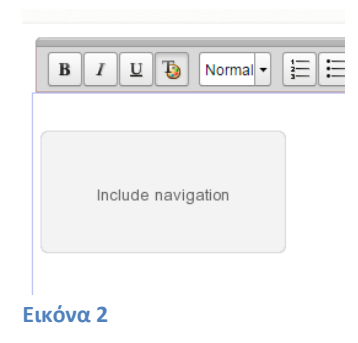

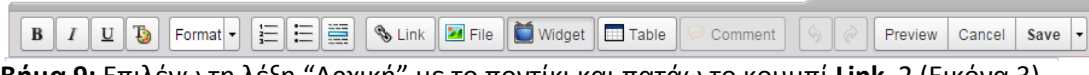

Βήμα 9: Επιλέγω τη λέξη "Αρχική" με το ποντίκι και πατάω το κουμπί Link 2 (Εικόνα 3).

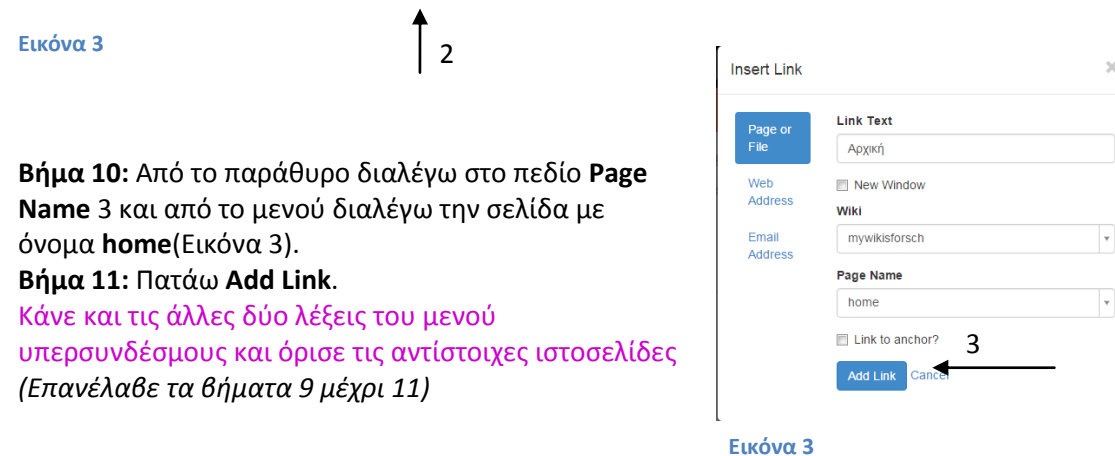

## Φύλλο Εργασίας 3-Δημιουργία Μενού –Εισαγωγή Αρχείου Βίντεο

Ερώτηση 3: Έκανα την λέξη Αρχική Υπερσύνδεσμο (Link). Τι σημαίνει αυτό; Μπορώ στην σελίδα space.menu να δημιουργήσω και άλλους υπερσυνδέσμους; Δείτε τις σελίδες σας και προτείνετε τρόπους να σχεδιάσουμε το μενού μας.

Βήμα 12: Πληκτρολογήστε την διεύθυνση στον περιηγητή http://photodentro.edu.gr/video/r/8522/200?locale=el και πατήστε το στοιχείο Λήψη 4 (Εικόνα 4)
Βήμα 13: Αποθηκεύστε το αρχείο Βίντεο με το όνομα του στον φάκελό σας.
Το βίντεο αφορά τις Περιφερειακές Συσκευές και είναι δημοσιευμένο στον δικτυακό τόπο του Φωτόδεντρου στην κατηγορία «Βίντεο Εκπαιδευτικής Τηλεόρασης».
Βήμα 13: Στο Wikispace πατήστε Edit (Επεξεργασία) στην σελίδα με τίτλο Photo

4 ΣΡΗΣΙΜΟΠΟΙΩ Ο Ο Σ ΜΟΙΡΑΖΟΜΑΙ **f** S Εικόνα 4

**Βήμα 14:** Στο μενού επεξεργασίας της σελίδας Πατήστε το εικονίδιο **File** (Βοήθεια: Το χρησιμοποιήσαμε για να εισάγουμε εικόνες από τον ιστότοπο του Βιβλίου Πληροφορικής του Γυμνασίου)

**Βήμα 15:** Στο παράθυρο **Images and Files** επιλέξτε **Insert Image** 5 και έπειτα **Upload File** 6. Από τον φάκελο σας στον υπολογιστή επιλέξτε το αρχείο *ScT\_48* και πατήστε **Open**. Το αρχείο θα εμφανιστεί ακριβώς κάτω από το κενό πεδίο μόλις μεταφορτωθεί 7.(Εικόνα 5) Images and Files

|                | 5                        | 6              |
|----------------|--------------------------|----------------|
| Insert Files   | Begin Typing a File Name | + Upload Files |
| External Image | ScT_48.flv               | Filter by tag  |
|                | <b></b>                  | Show           |
|                | 7                        | All Types 🔹    |

## Εικόνα 5

**Βήμα 16:** Τοποθέτησε το αρχείο Βίντεο κάτω από τις εικόνες που είχαμε εισάγει στο προηγούμενο μάθημα. Η σελίδα θα έχει την παρακάτω μορφή (Εικόνα 6). Κάνε **Preview**-Προεπισκόπηση της σελίδας και μετά **Save**-Αποθήκευση.

Γράψτε την φράση κάτω από το πεδίο του βίντεο 8 «Πηγή αρχείου Φωτόδεντρο: Συλλογή Εκπαιδευτική Τηλεόραση»

Ερώτηση 4: Αν εισήγαγα την διεύθυνση που υπάρχει το βίντεο στην σελίδα τι θα γίνονταν; Θα είχα το ίδιο το αποτέλεσμα με τον τρόπο που το έβαλα στην σελίδα; Τι συμπεράσματα βγάζεις;

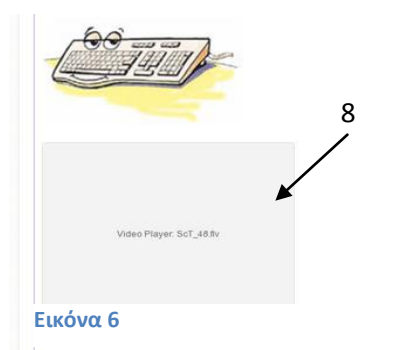

Το Wiki σου είναι έτοιμο! Συγχαρητήρια!

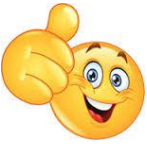